スマートビュー 保護者様向けご利用ガイド ~スマートビューの登録方法~

## 登録手順

①QRコードを読み込み、URLをタッチします。
(読み込めない場合はブラウザ(chromeやsafariなど)にURLを直接入力して検索します)
②ログイン画面が表示されます。

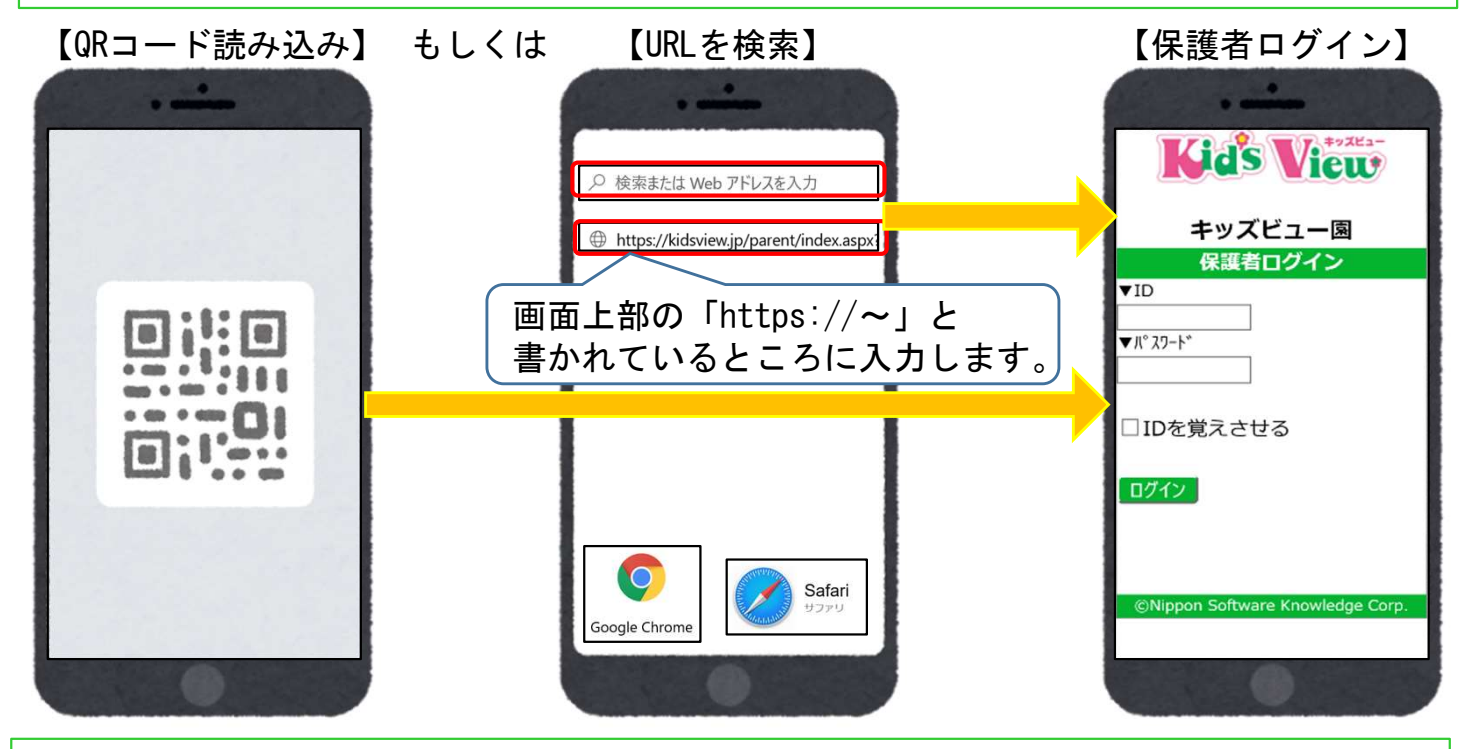

 ③【保護者ログイン】画面を「ブックマーク」に登録します。
④【保護者ログイン】画面を「ホーム画面に追加」します。
※登録・追加の方法は、お使いの端末・ブラウザによって異なります。
※必ず【保護者ログイン】画面(ID・パスワードを入力する画面)をブックマークに 登録してください。それ以外の画面を登録すると、正しくアクセスできません。

【ブックマークに登録する方法(chromeの場合)】

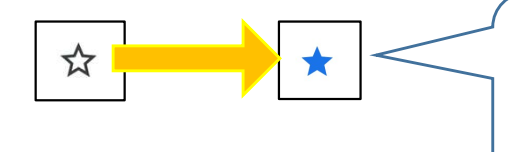

[例] : をタッチするとメニューが表示されます。 ☆をタッチすると ☆に変わり「ブックマークしました」 と表示されブックマークに登録ができます。 登録したURLが「ブックマーク」に保存されます。

#### 【ホーム画面に追加する方法(chromeの場合)】

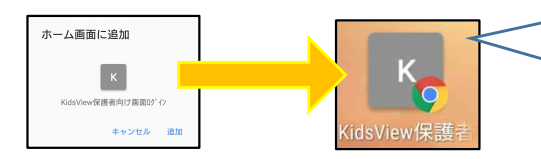

[例] : をタッチするとメニューが表示されます。 「ホーム画面に追加」をタッチすると、ホーム画面に webページのリンクを表示できます。

【iPhone(safari)の場合】

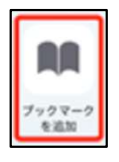

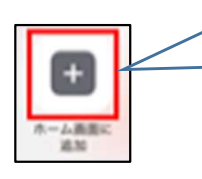

[例] 💼 をタッチするとメニューが表示されます。 「ブックマークを追加」をタッチするとブックマーク に追加できます。「ホーム画面に追加」をタッチする と、ホーム画面にwebページのリンクを追加できます。

# スマートビュー 保護者様向けご利用ガイド ~ログイン・ログアウト~

## ログイン

「保護者ログイン」画面にIDとパスワードを入力して「ログイン」をタッチします。
②初回ログイン時には「利用規約」が表示されるので「同意する」をタッチします。
(園の設定によっては「利用規約」が表示されない場合もあります)

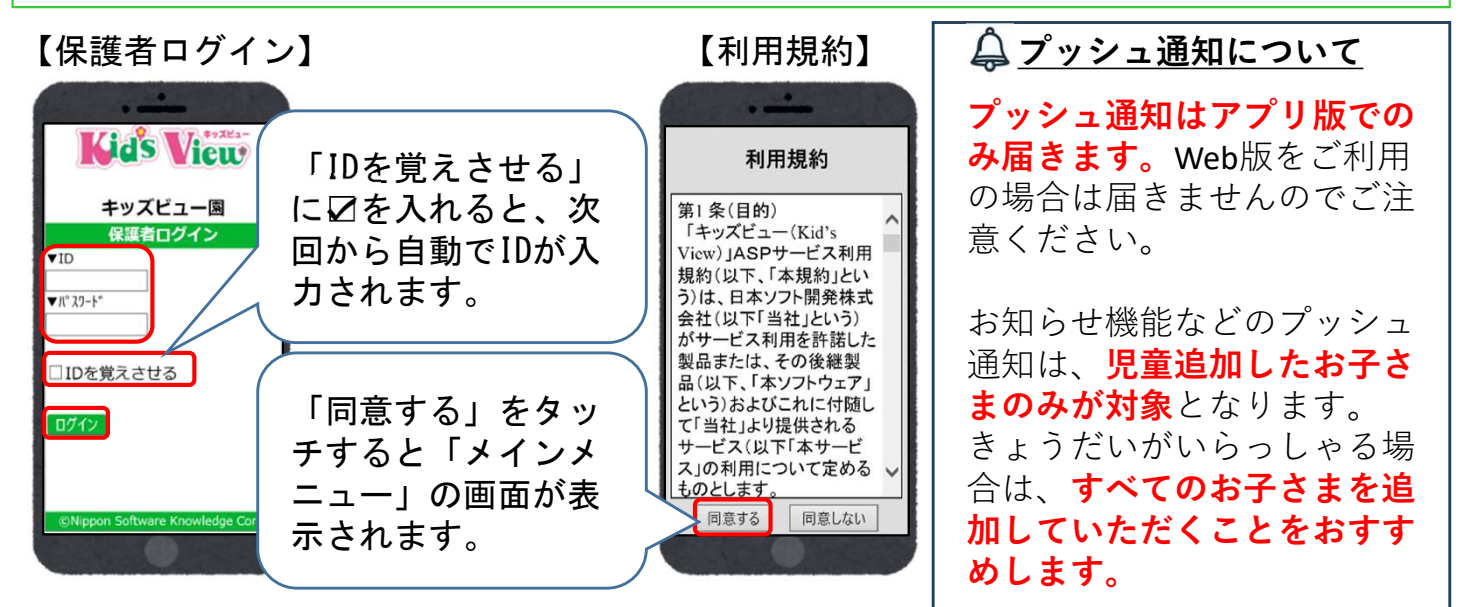

## ログアウト

 「ログイン画面に戻る」をタッチします。
(2)「保護者ログイン」画面に戻ります。
※スマートビューを閉じるときは必ず「ログイン画面に戻る」をタッチしてから 閉じるようにしてください。

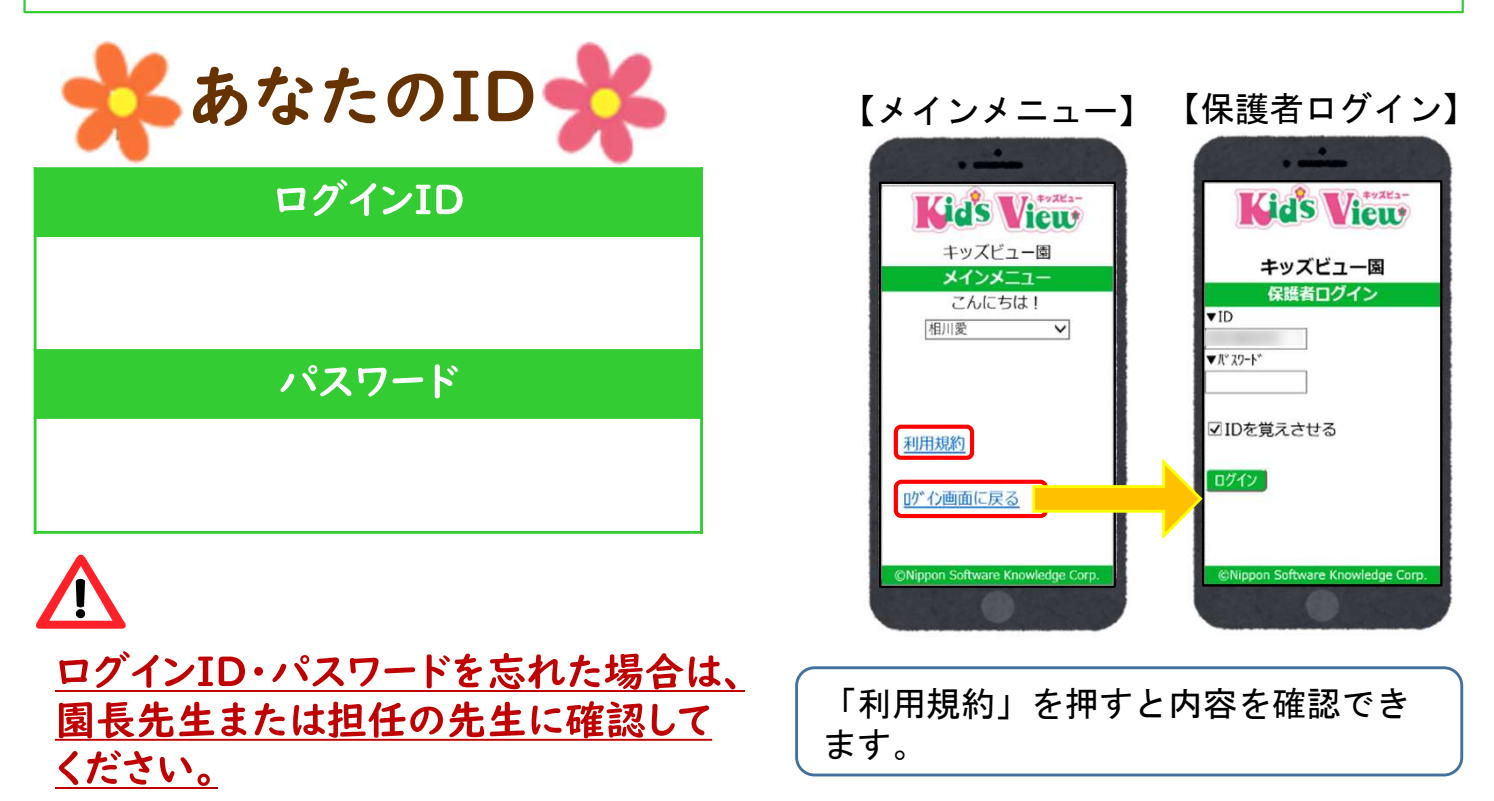

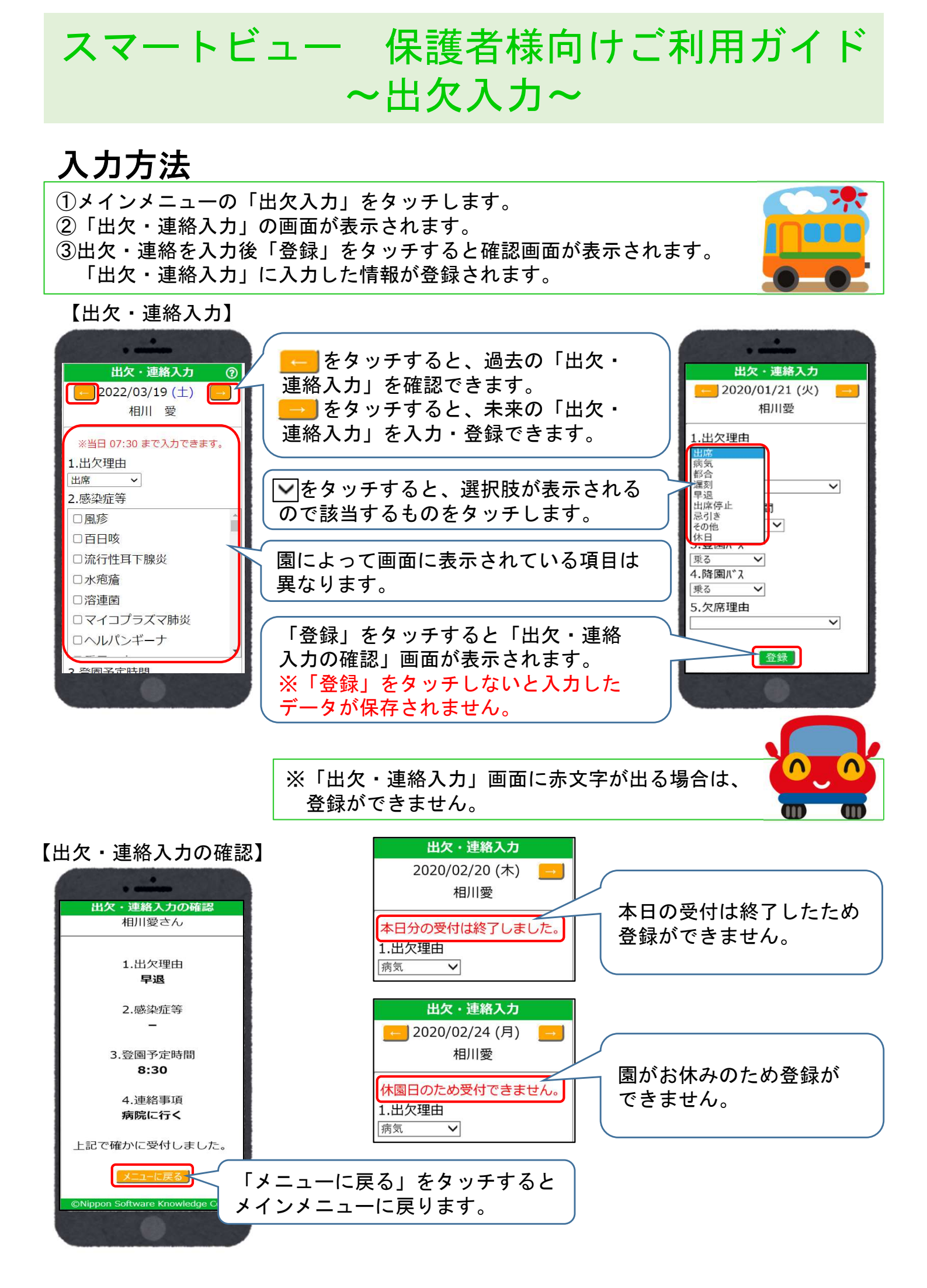

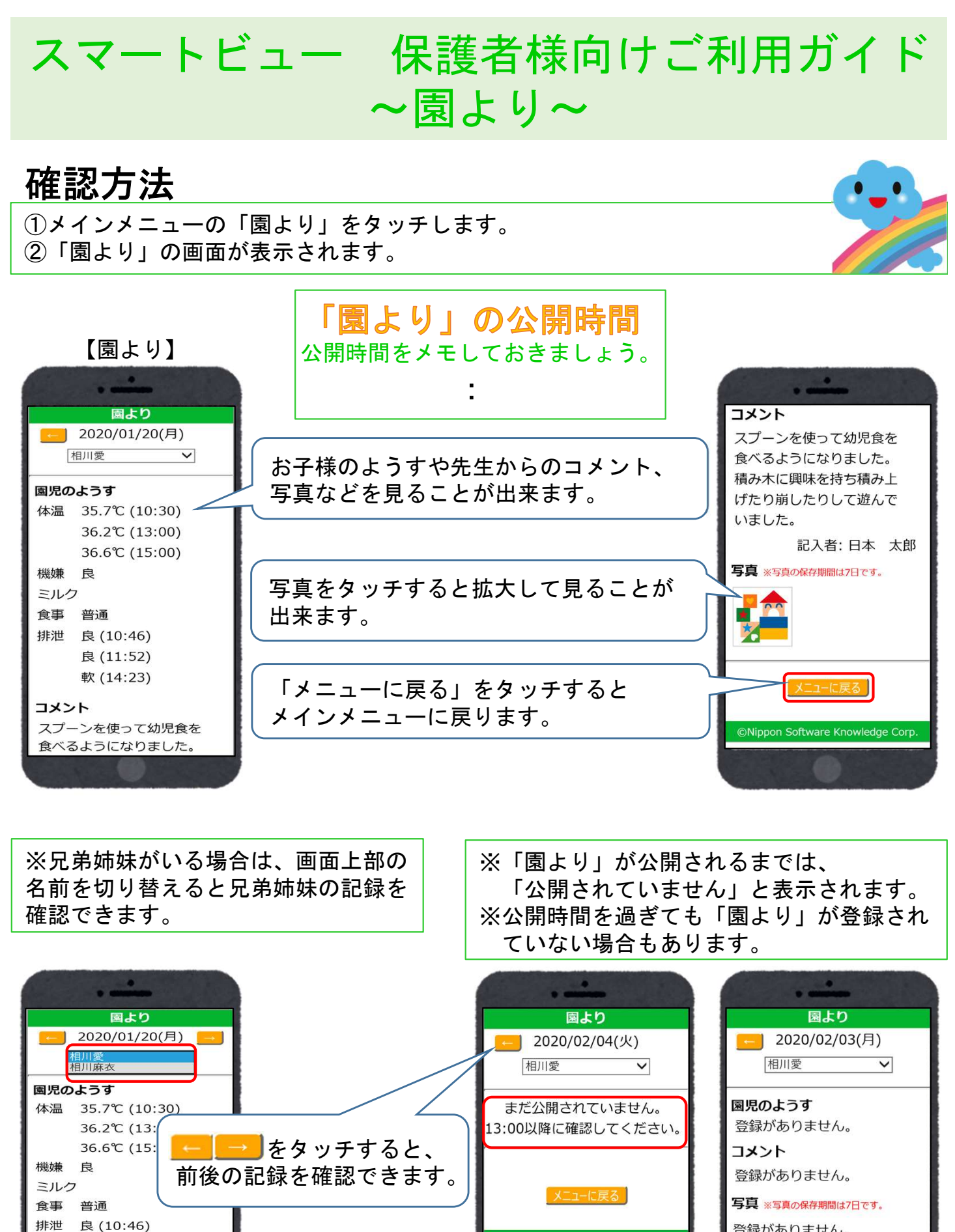

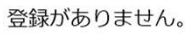

©Nippon Software Knowledge Corp

端末の種類や園の利用設定により、画面の表示が異なる場合がございます。

良 (11:52) 軟 (14:23)

スプーンを使って幼児食を 食べるようになりました。 積み木に興味を持ち積み上

コメント

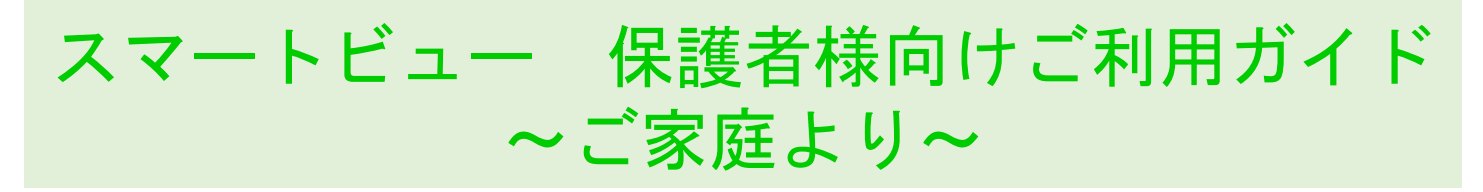

## 入力方法

①メインメニューの「ご家庭より」をタッチします。
②「ご家庭より」の画面が表示されます。
③ご家庭でのようすを入力後「登録」をタッチすると確認画面が表示されます。
「OK」をタッチすると「ご家庭より」に入力した情報が登録されます。

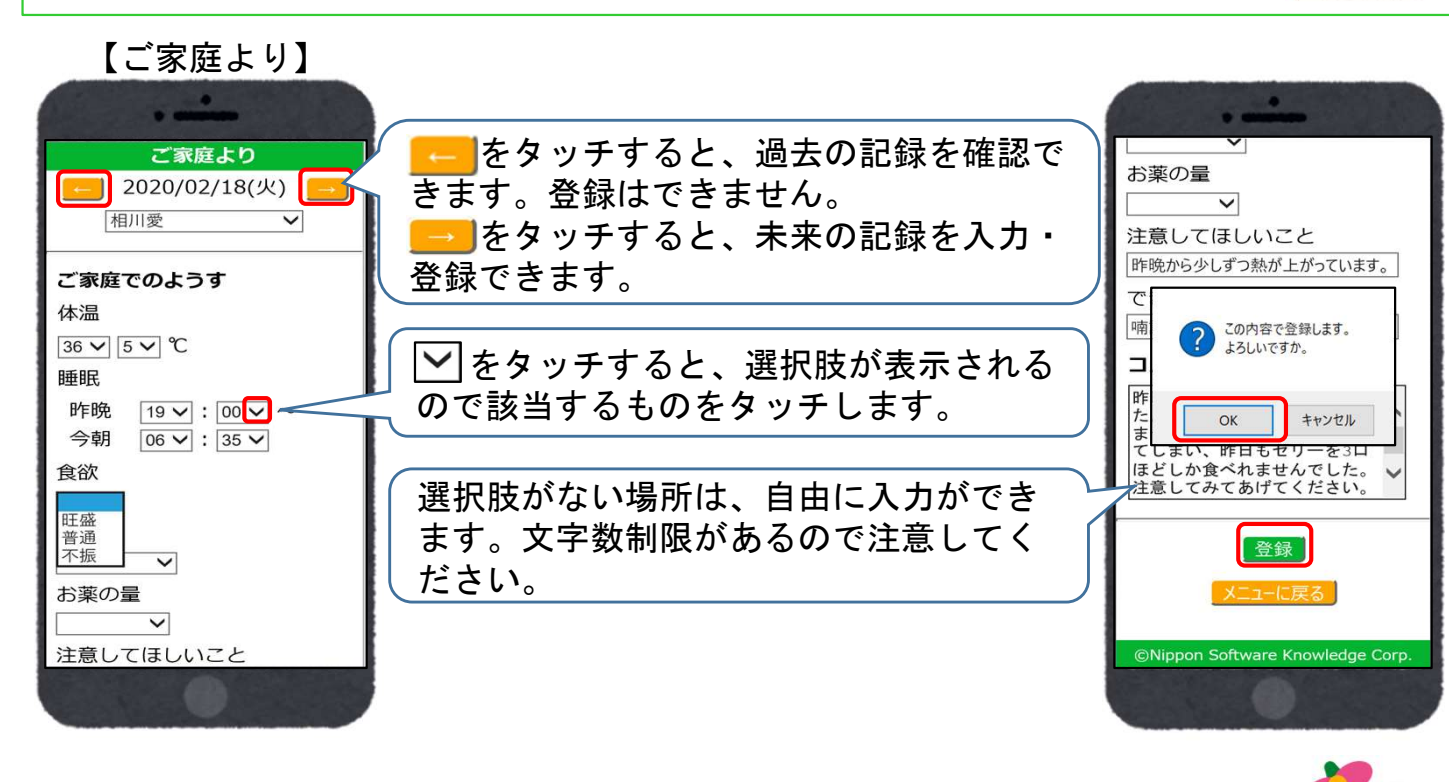

#### ※兄弟姉妹がいる場合は、画面上部の名前を切り替えると兄弟姉妹の記録を 入力できます。

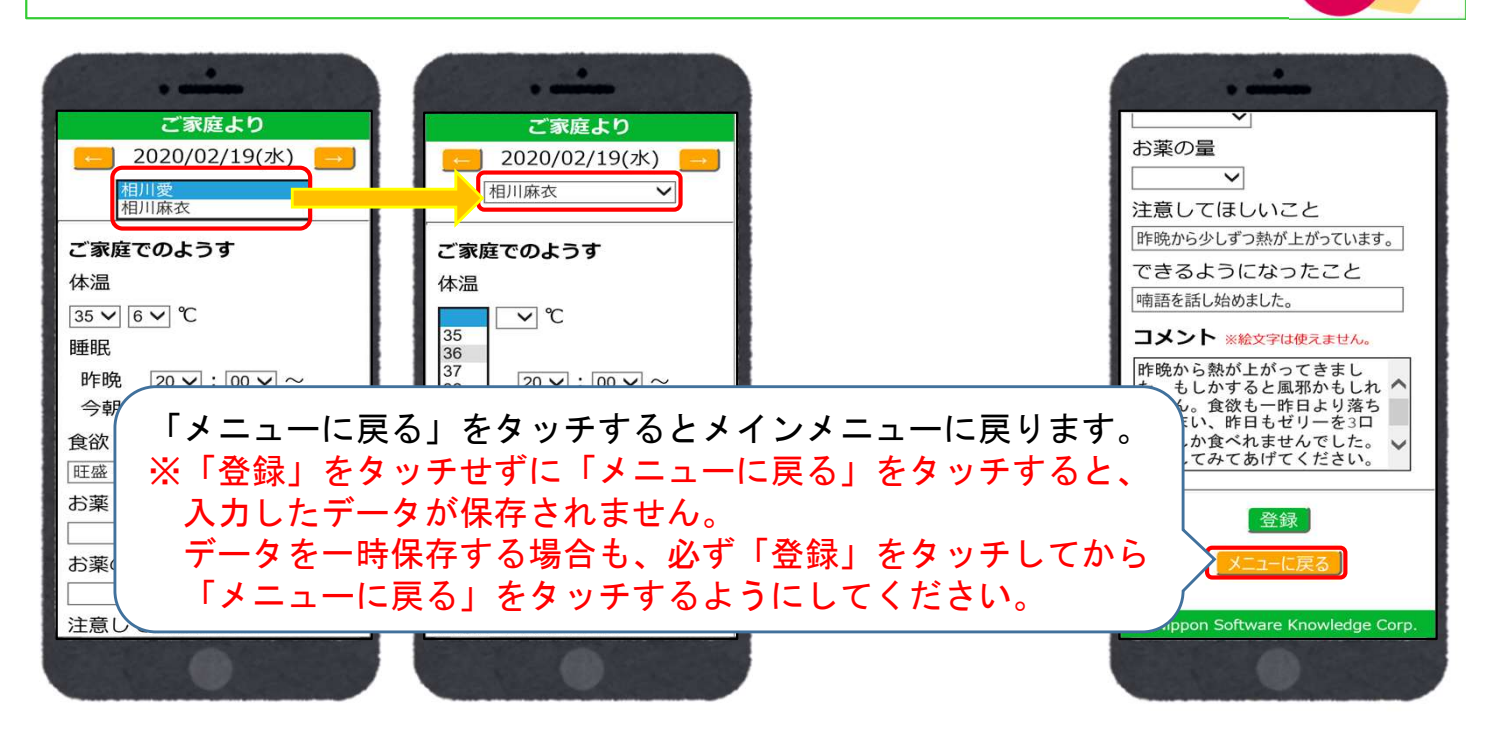

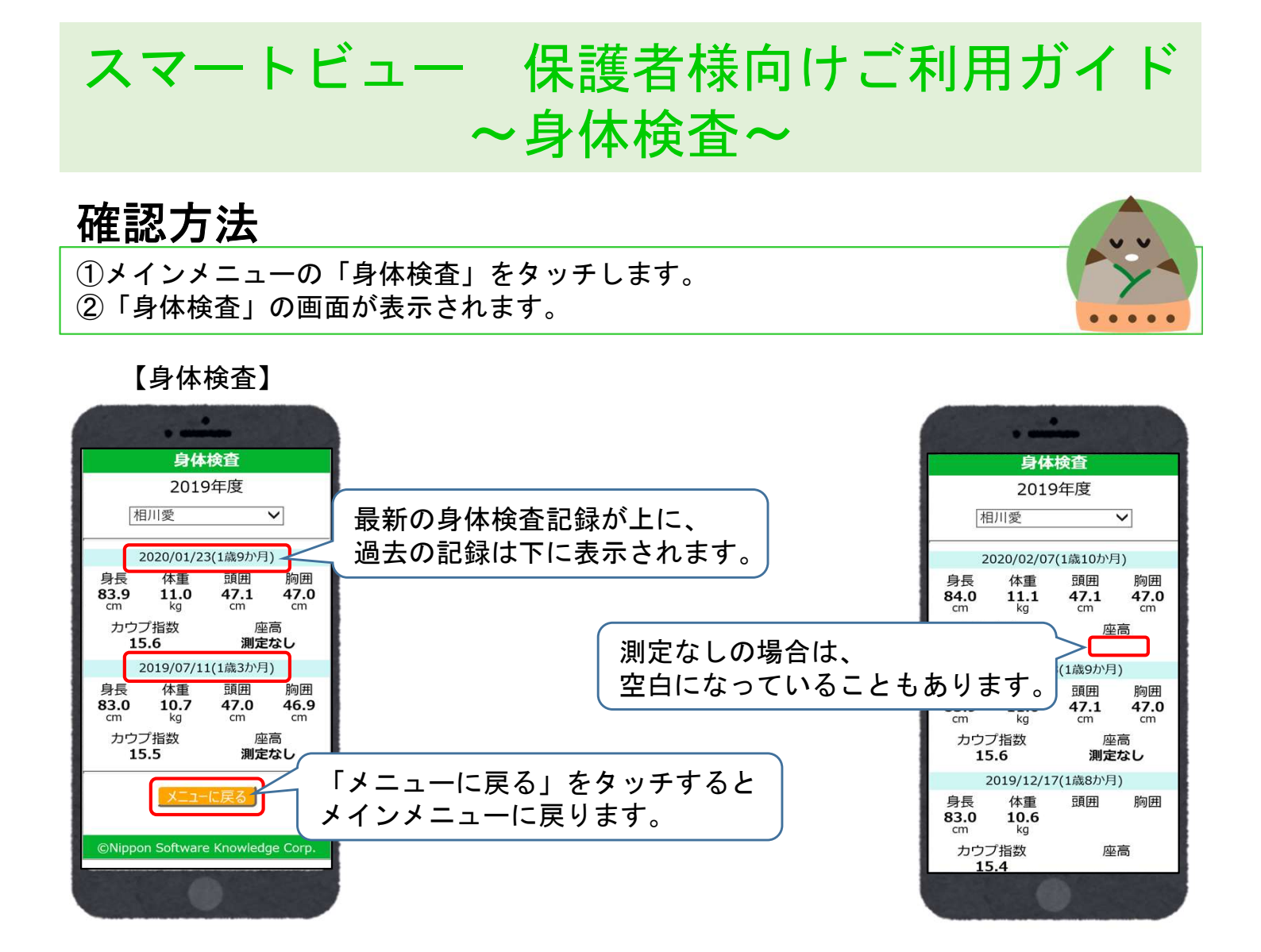

#### ※兄弟姉妹がいる場合は、画面上部の名前を切り替えると兄弟姉妹の記録を 確認できます。

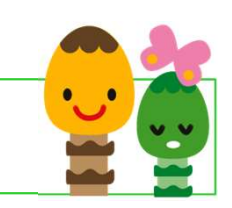

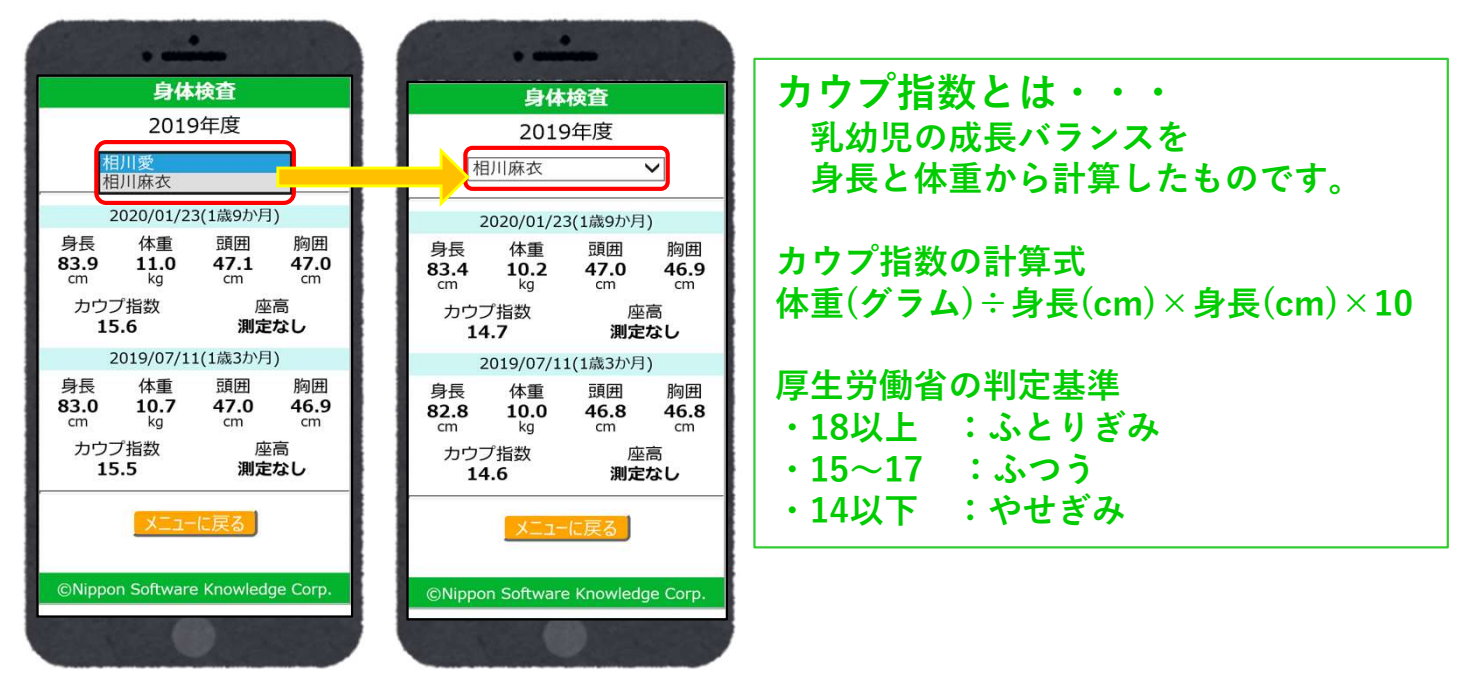

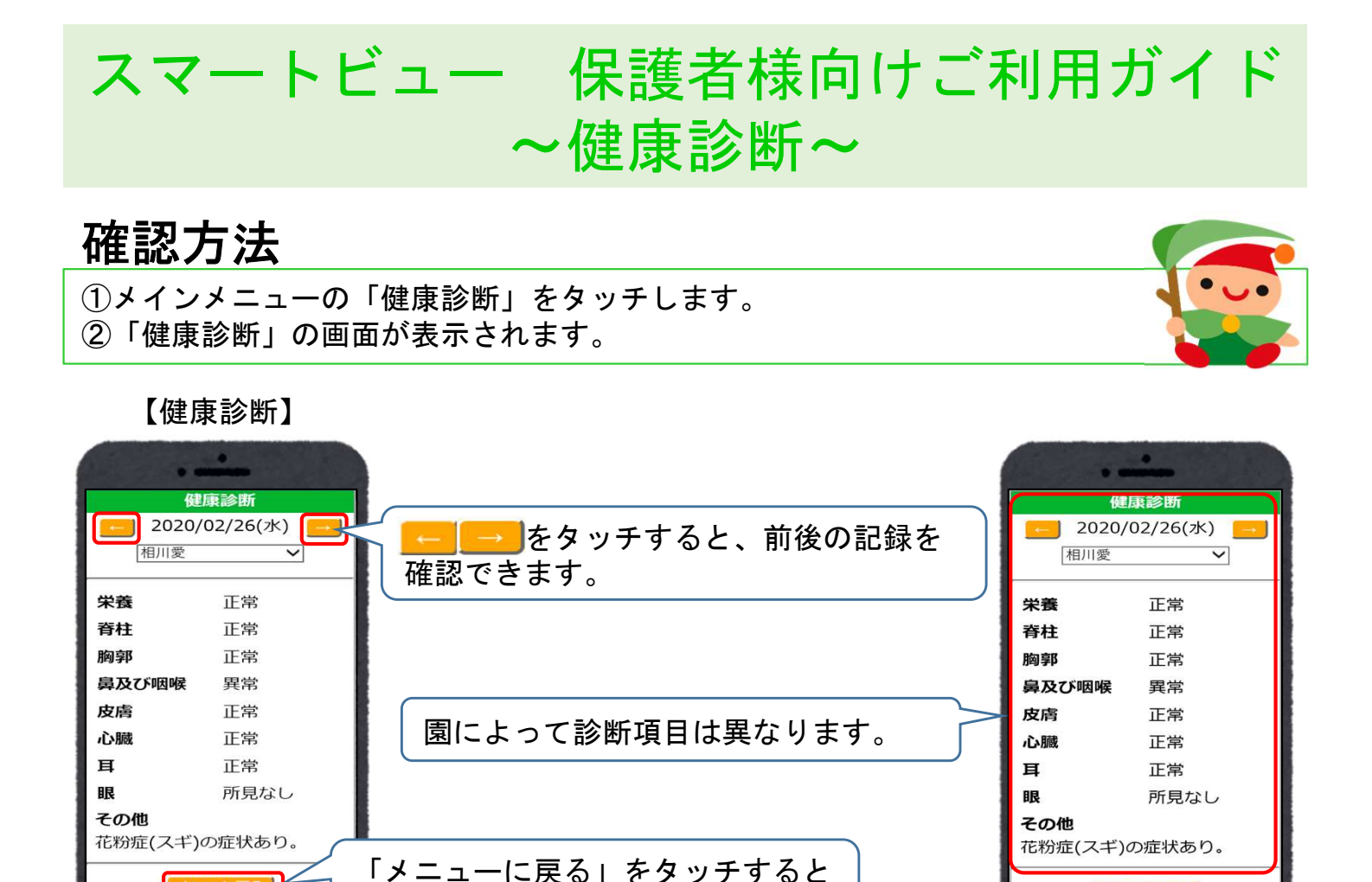

#### ※兄弟姉妹がいる場合は、画面上部の名前を切り替えると兄弟姉妹の記録を 確認できます。

メインメニューに戻ります。

メニューに戻る

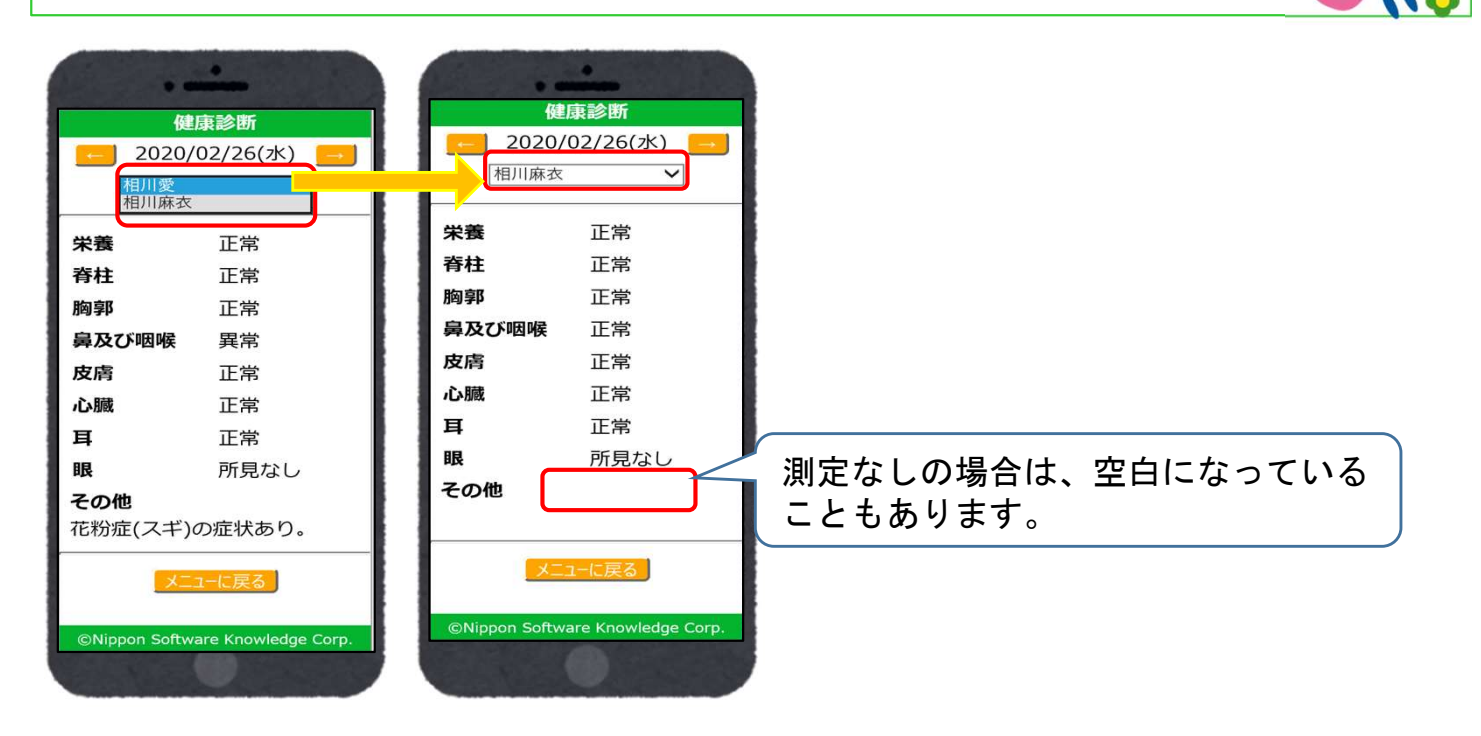

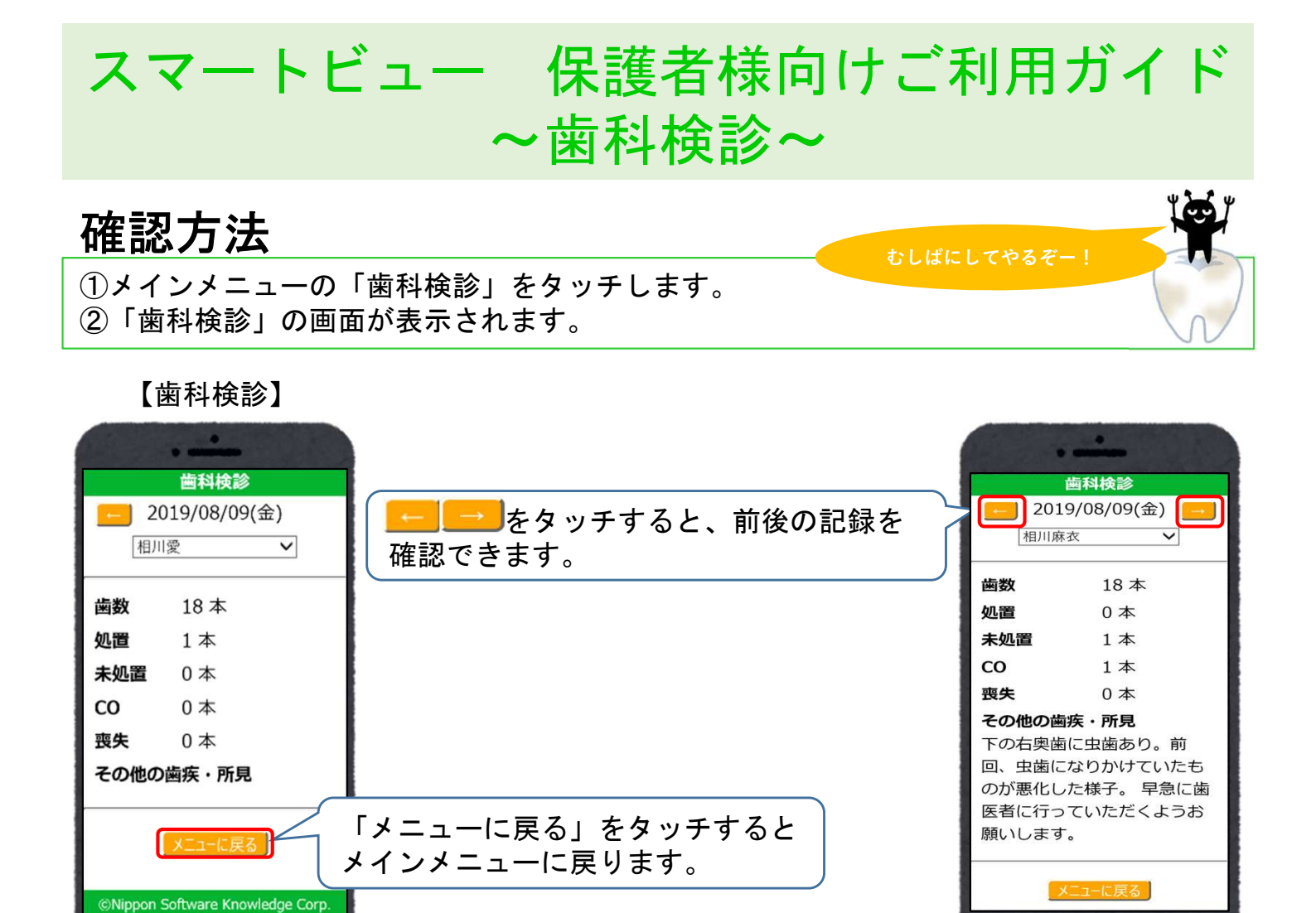

※兄弟姉妹がいる場合は、画面上部の名前を切り替えると兄弟姉妹の記録を 確認できます。

歯科検診 2020/02/13(木) 2020/02/13(木) 相川麻衣 相川愛相川麻衣 歯数 歯数 18本 18本 1本 処置 処置 1本 未処置 0本 未処置 0本 co 0本 со 0本 喪失 喪失 0本 0本 その他の歯疾・所見 その他の歯疾・所見 歯科医の先生より「前回の虫 歯の処置が終わったようです ので、これからもしっかり歯 みがきを指導してください」 ©Nippon Software Knowledge Corp とお話がありました。

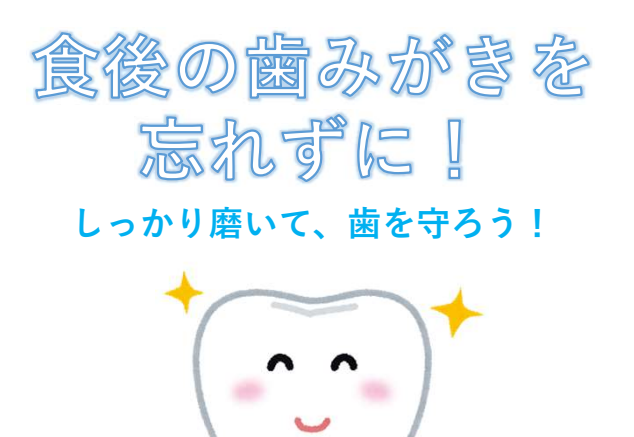

=/ ャカシャカ

ゴシゴシ

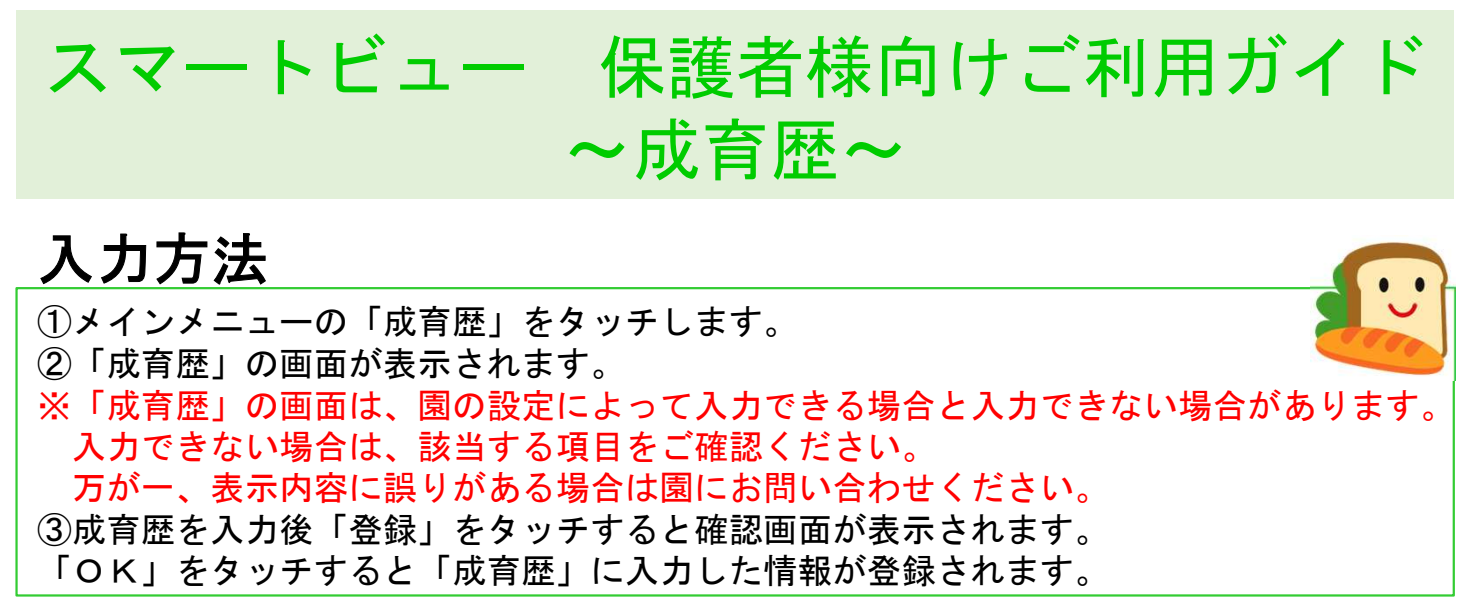

【成育歴】

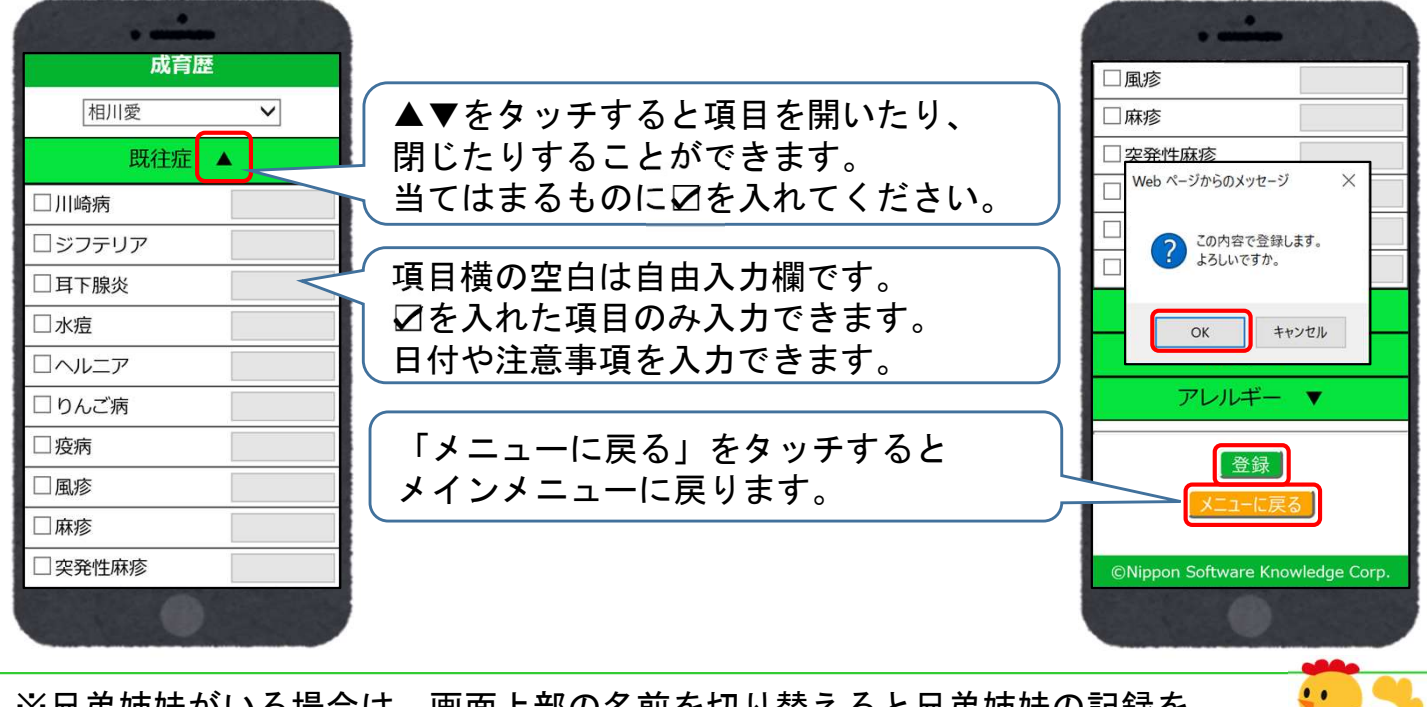

※兄弟姉妹がいる場合は、画面上部の名前を切り替えると兄弟姉妹の記録を 入力・確認できます。

| 成育歴                  | 成育歴             | 子ども医療電話相談 #8000                                                                                                    |
|----------------------|-----------------|----------------------------------------------------------------------------------------------------|
| 相川愛<br>相川麻衣<br>既往炡 ▲ | 相川麻衣 ✓ ✓ 田川麻衣 ✓ | 休日・夜間の子どもの症状に困ったら<br>短縮番号「#8000」をプッシュ!<br>お住まいの都道府県の相談窓口に自動<br>転送され、小児科医師・看護師から<br>お子さんの症状に応じた適切な対処の<br>仕方や受診する病院等のアドバイスを<br>受けることができます。<br>子どもの症状、一人で悩まずに<br>まずは相談しましょう! |
| □川崎病                 |                 |                                                                                                    |
| □ジフテリア               | □ジフテリア          |                                                                                                    |
| □耳下腺炎                | □耳下腺炎           |                                                                                                    |
| □水痘                  | □水痘             |                                                                                                    |
|                      |                 |                                                                                                    |
| ☑ りんご病 2019年3月に      | □りんご病           |                                                                                                    |
| □疫病                  | □疫病             |                                                                                                    |
| □風疹                  | □風疹             |                                                                                                    |
| □麻疹                  | □麻疹             |                                                                                                    |
| □突発性麻疹               | □突発性麻疹          | (厚生労働省)より一部抜粋                                                                                                    |
|                      |                 |                                                                                                    |

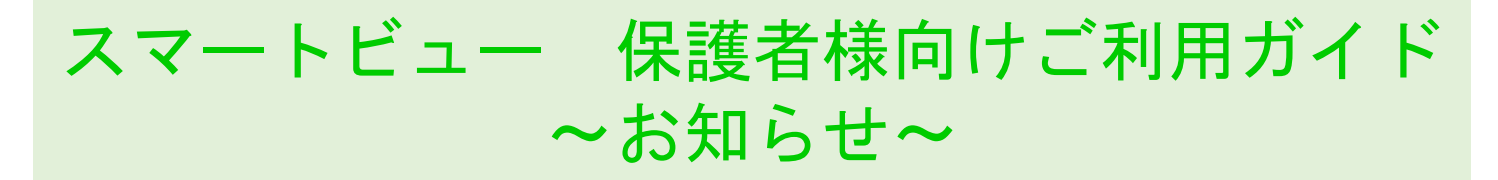

### 確認方法

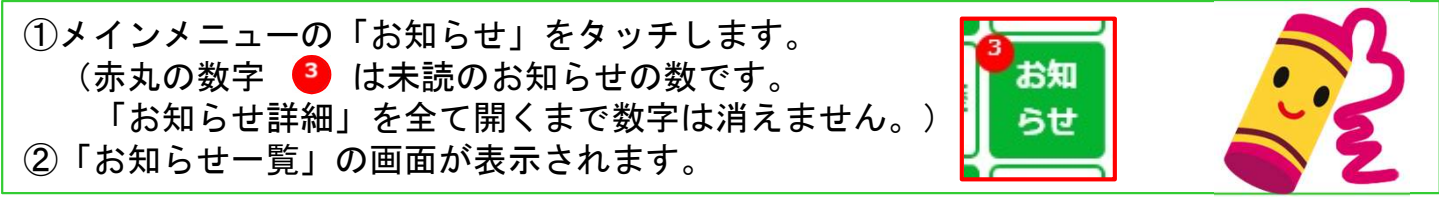

【お知らせ詳細】

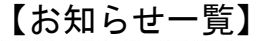

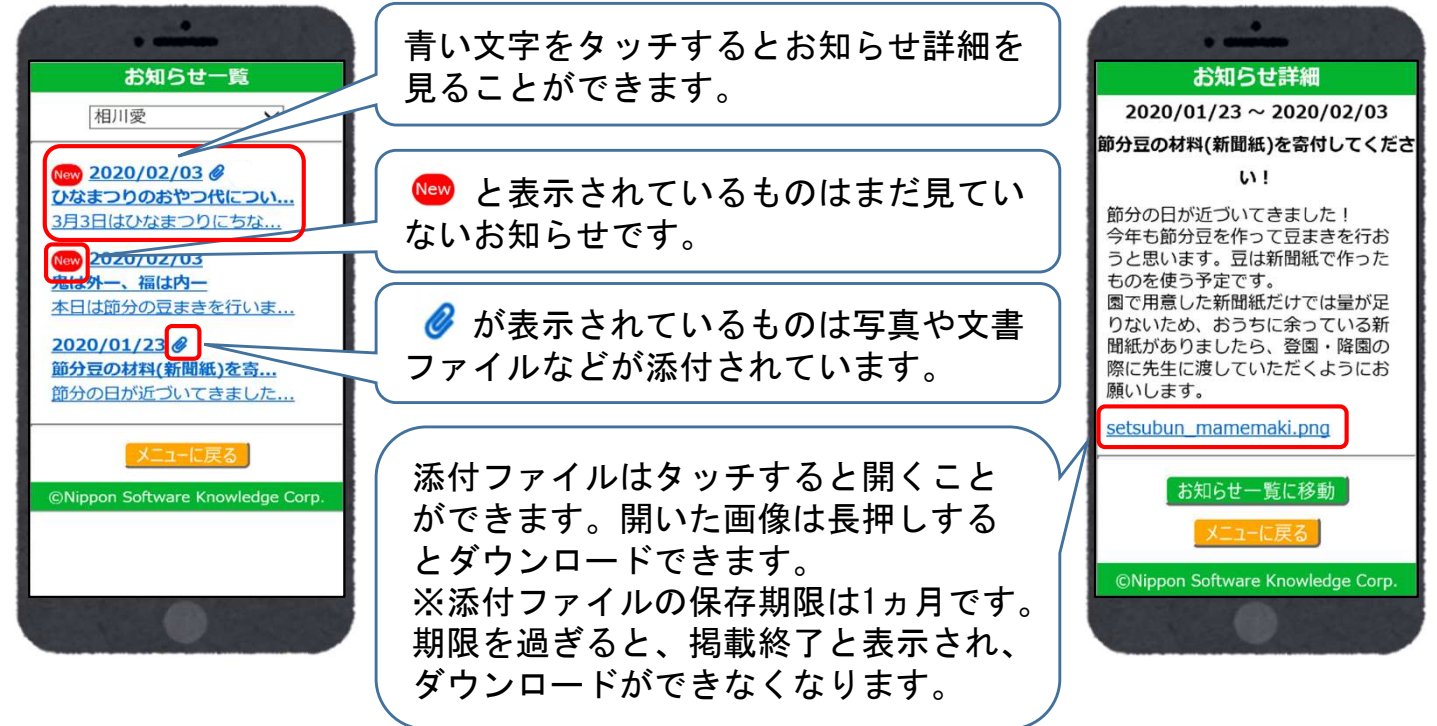

#### ※兄弟姉妹がいる場合は、画面上部の名前を切り替えると 兄弟姉妹のお知らせを確認できます。

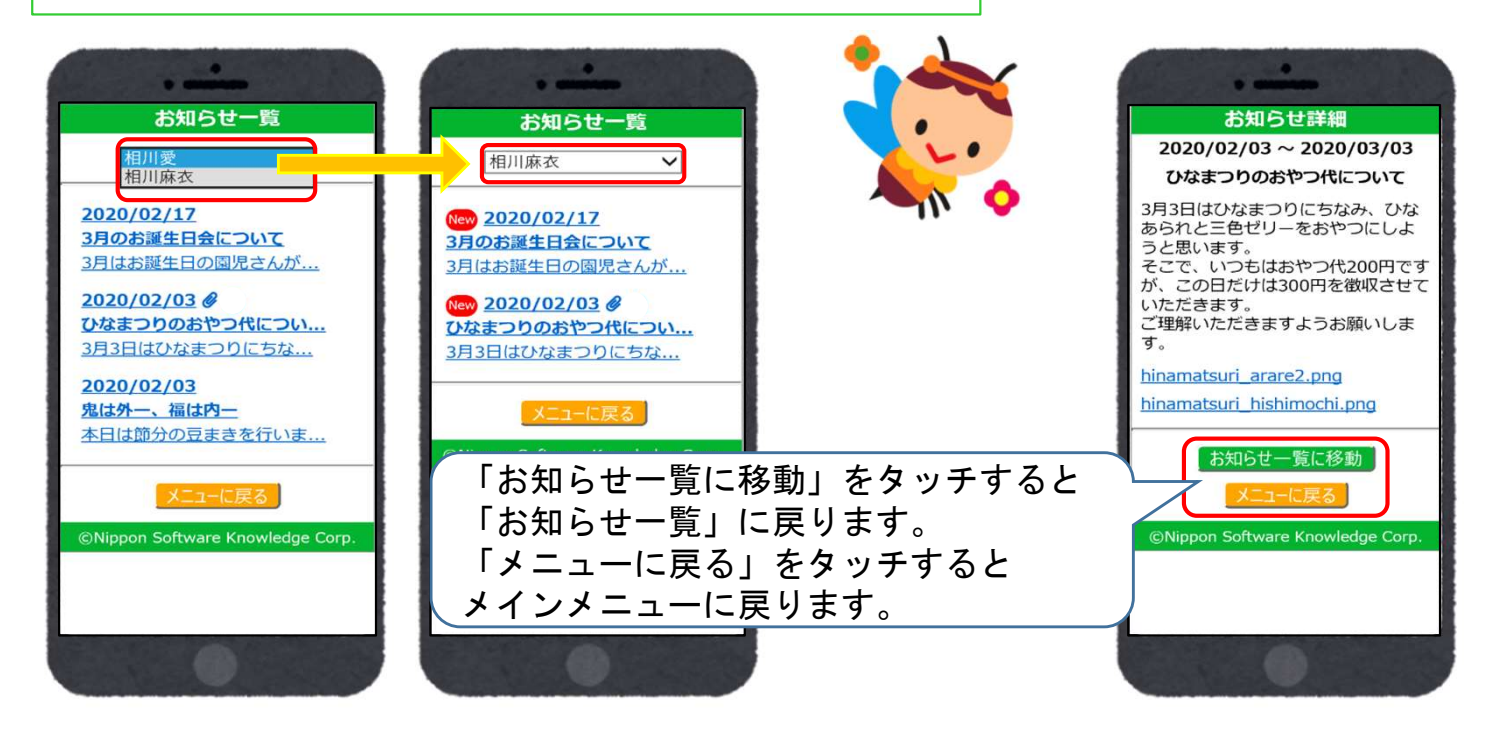

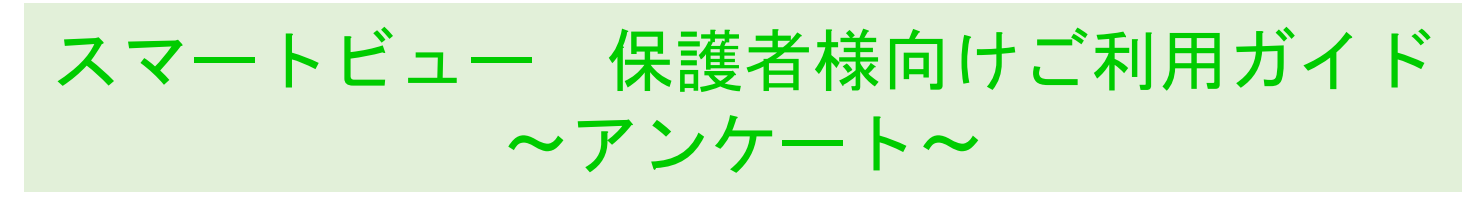

## 確認方法

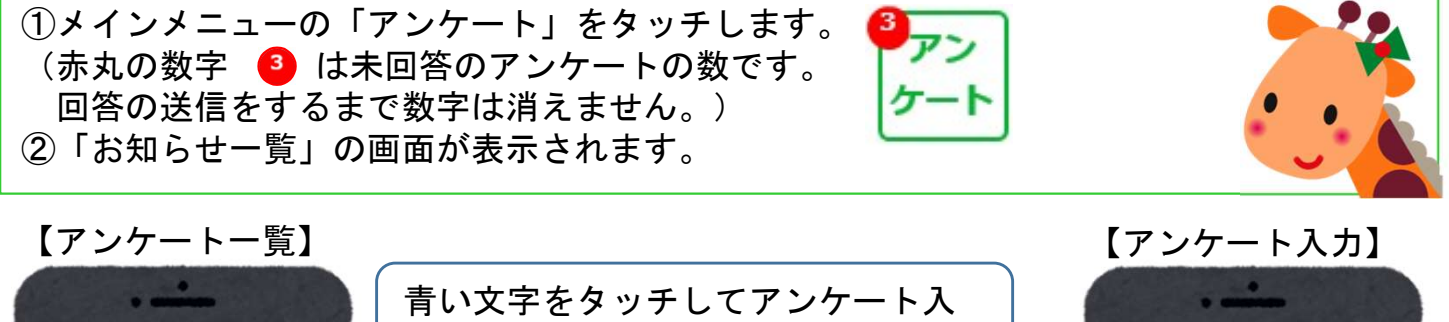

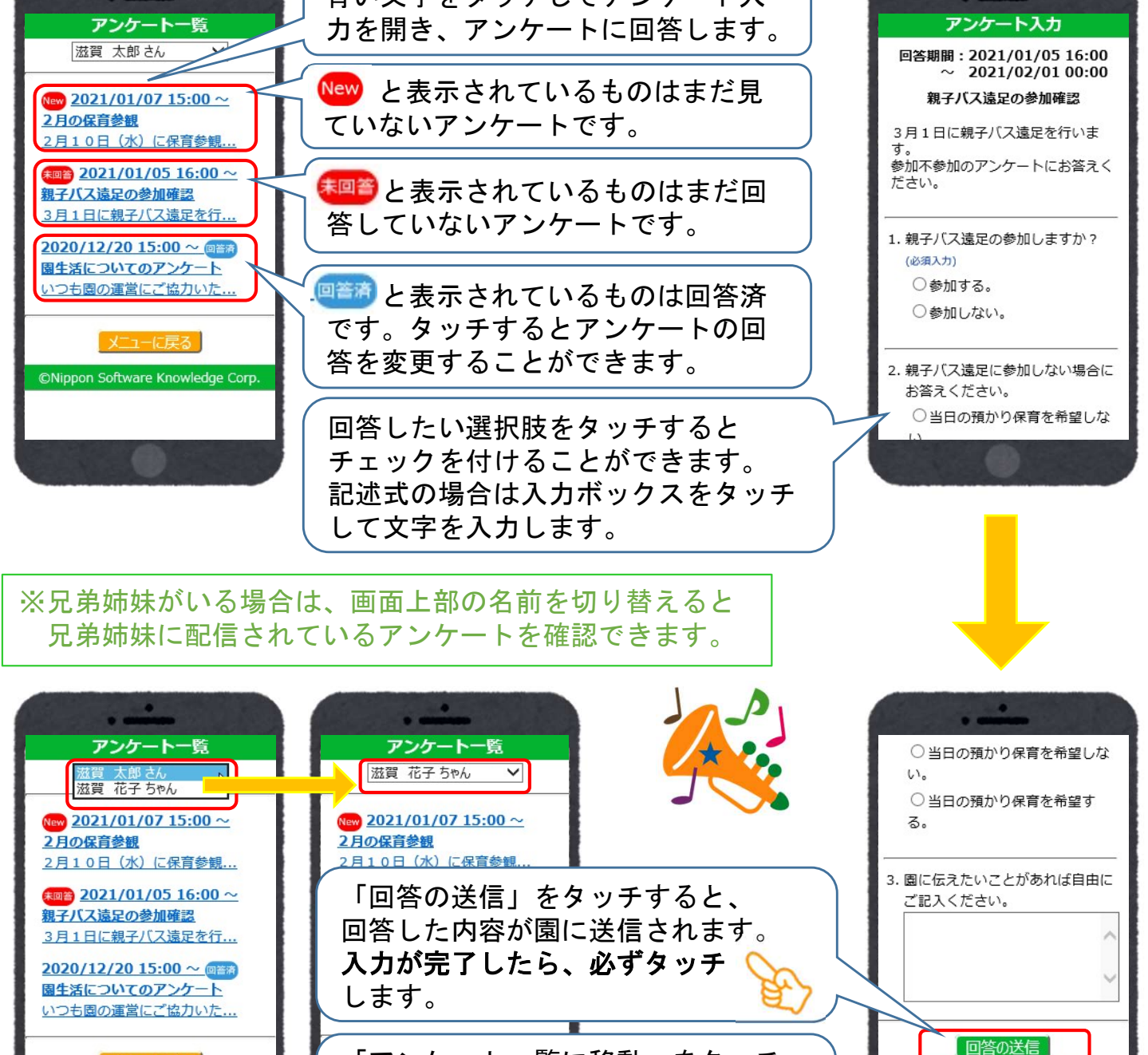

メニューに戻る

©Nippon Software Knowledge Corp.

端末の種類や園の利用設定により、画面の表示が異なる場合がございます。

「アンケートー覧に移動」をタッチ

「メニューに戻る」をタッチすると

メインメニューに戻ります。

すると「アンケート一覧」に戻ります。

アンケート一覧に移動

©Nippon Software Knowledge Corp.

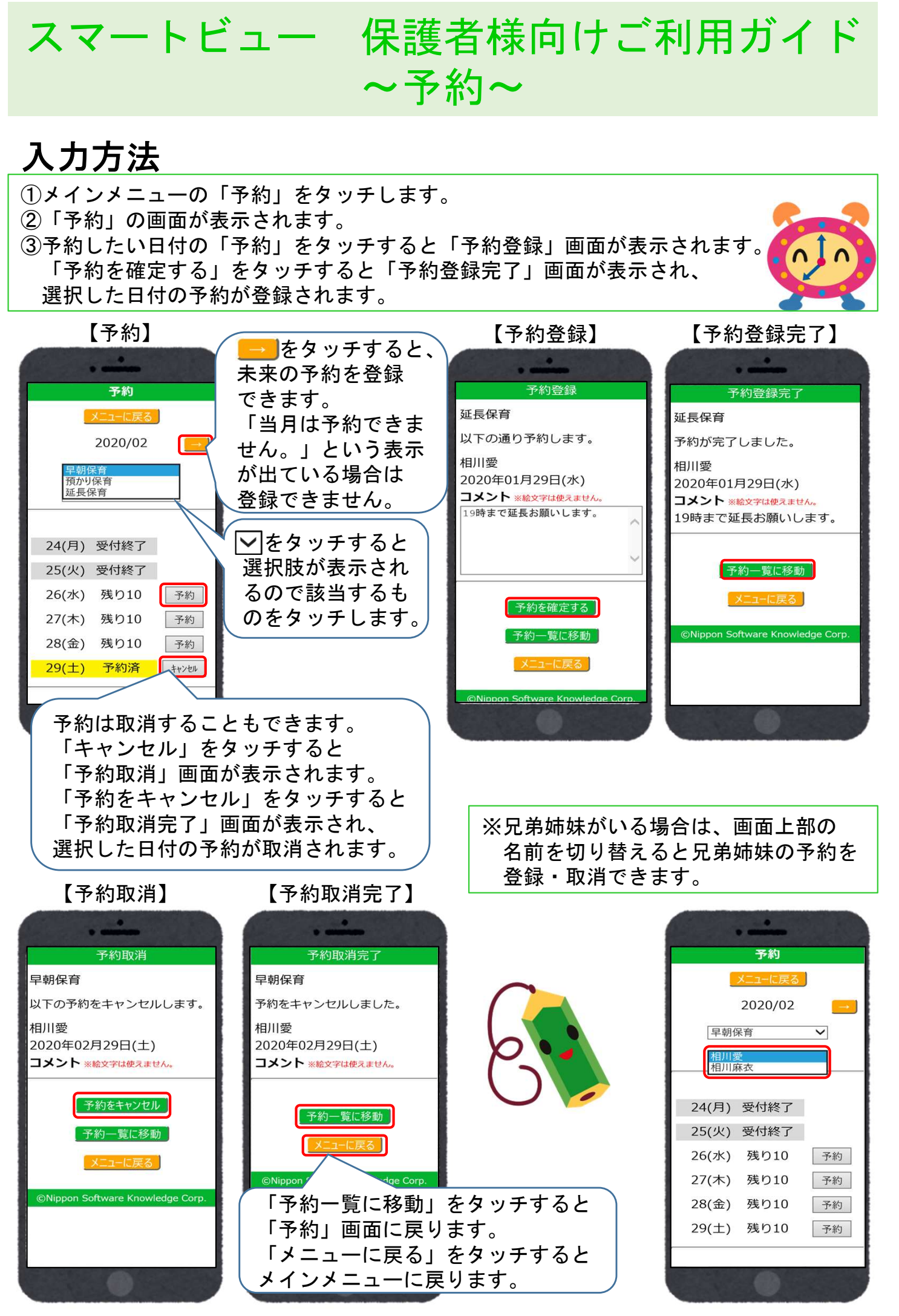

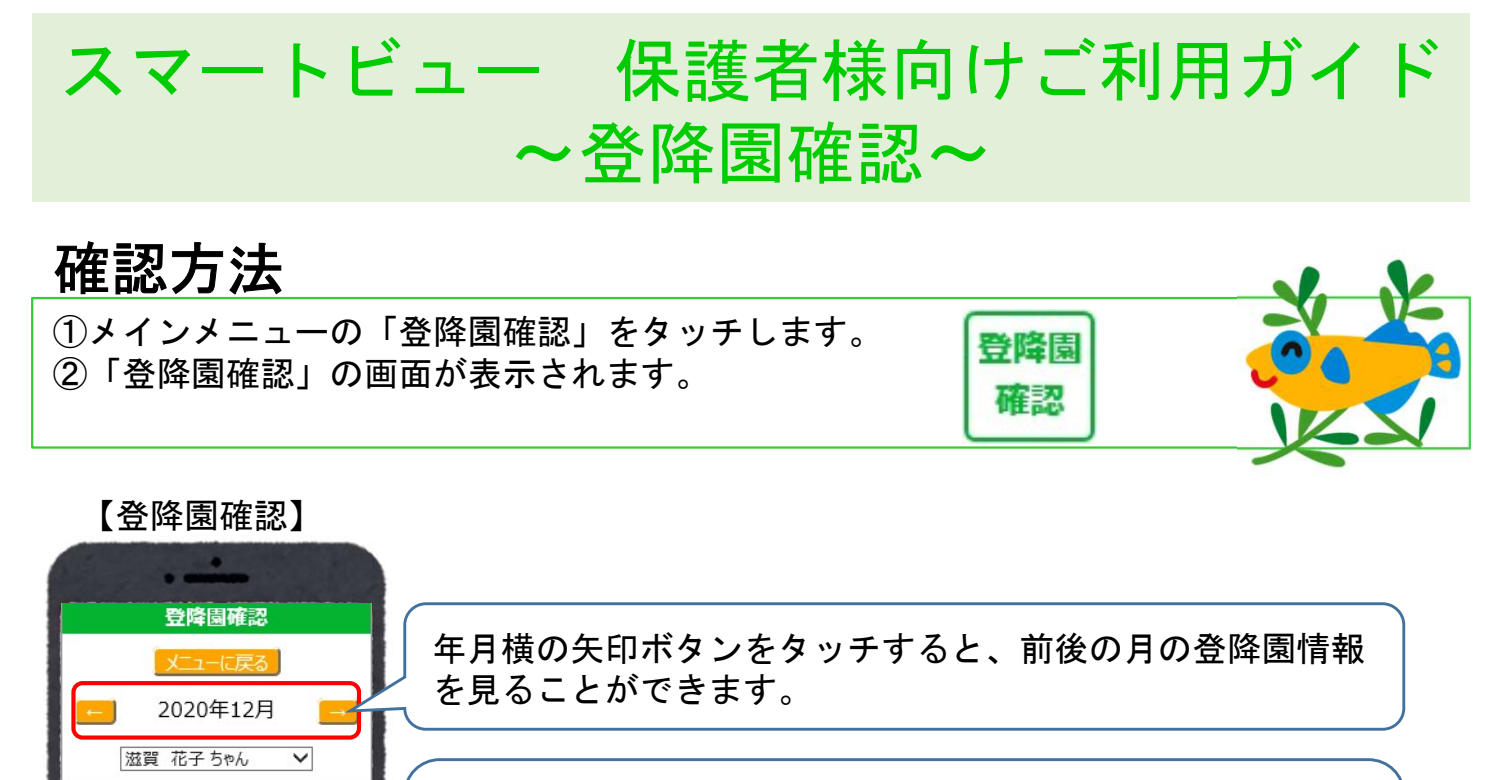

左から日付・曜日・登園時間・送り者・降園時間・迎え者が 表示されます。 送り者と迎え者は登録されている場合のみ表示されます。 欠席した日は日付と曜日のみ表示されます。

スクロールすると、一か月分の登降園情報を見ることができ ます。

※兄弟姉妹がいる場合は、画面上部の名前を切り替えると 兄弟姉妹の登降園時間を確認できます。

登園

02(水)07:30 祖母 18:00 他

07(月)08:00 祖父 19:00 父

03(木) 07:00 祖母 17:00 04(金) 08:30 18:00 祖母

01(火)08:30

05(土)

06(日)

隆園

18:00

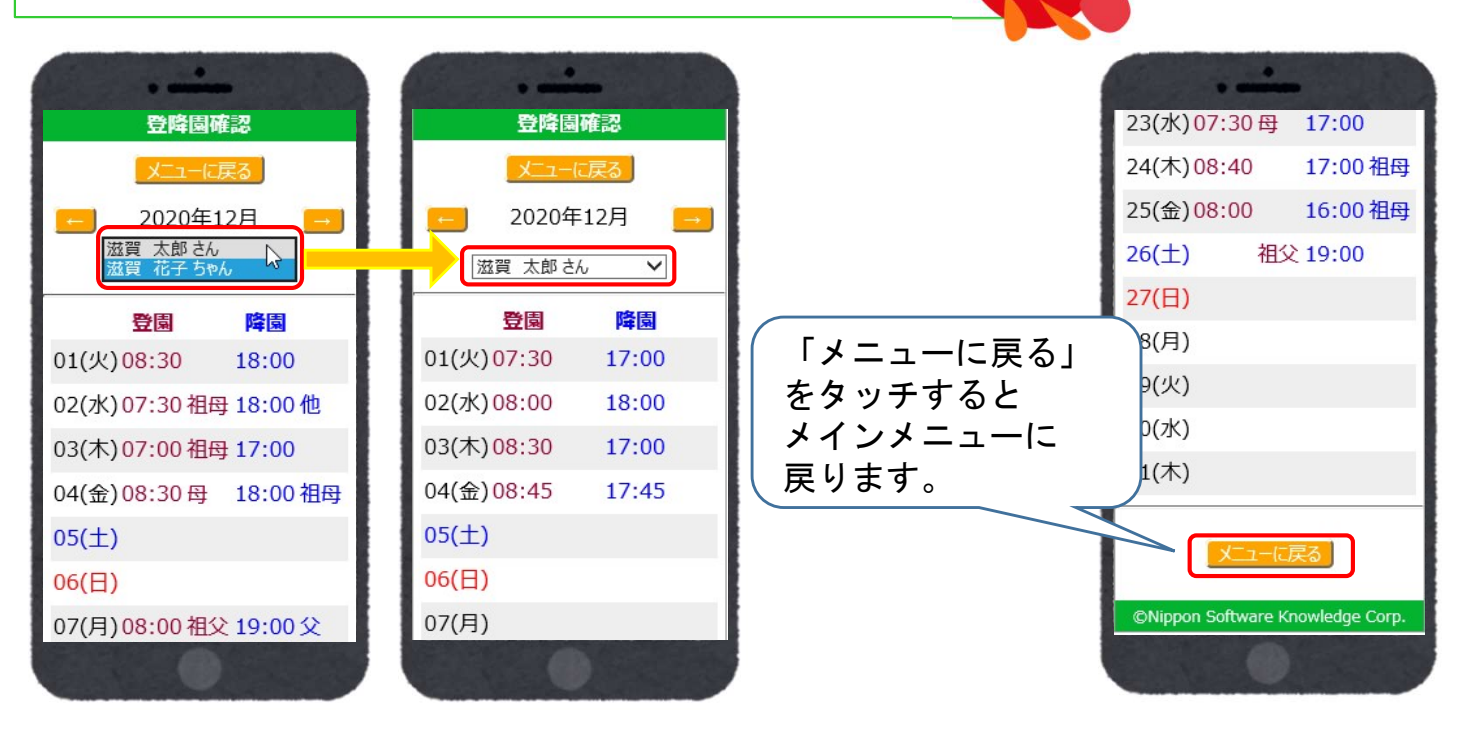

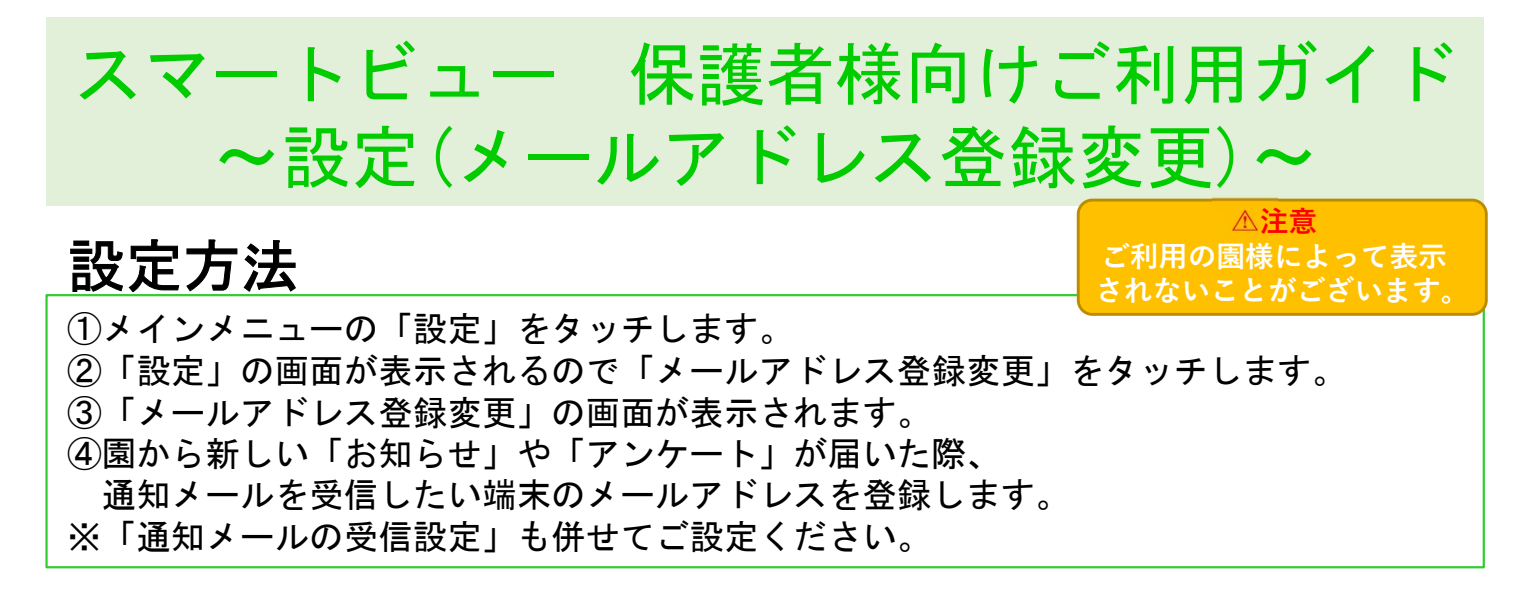

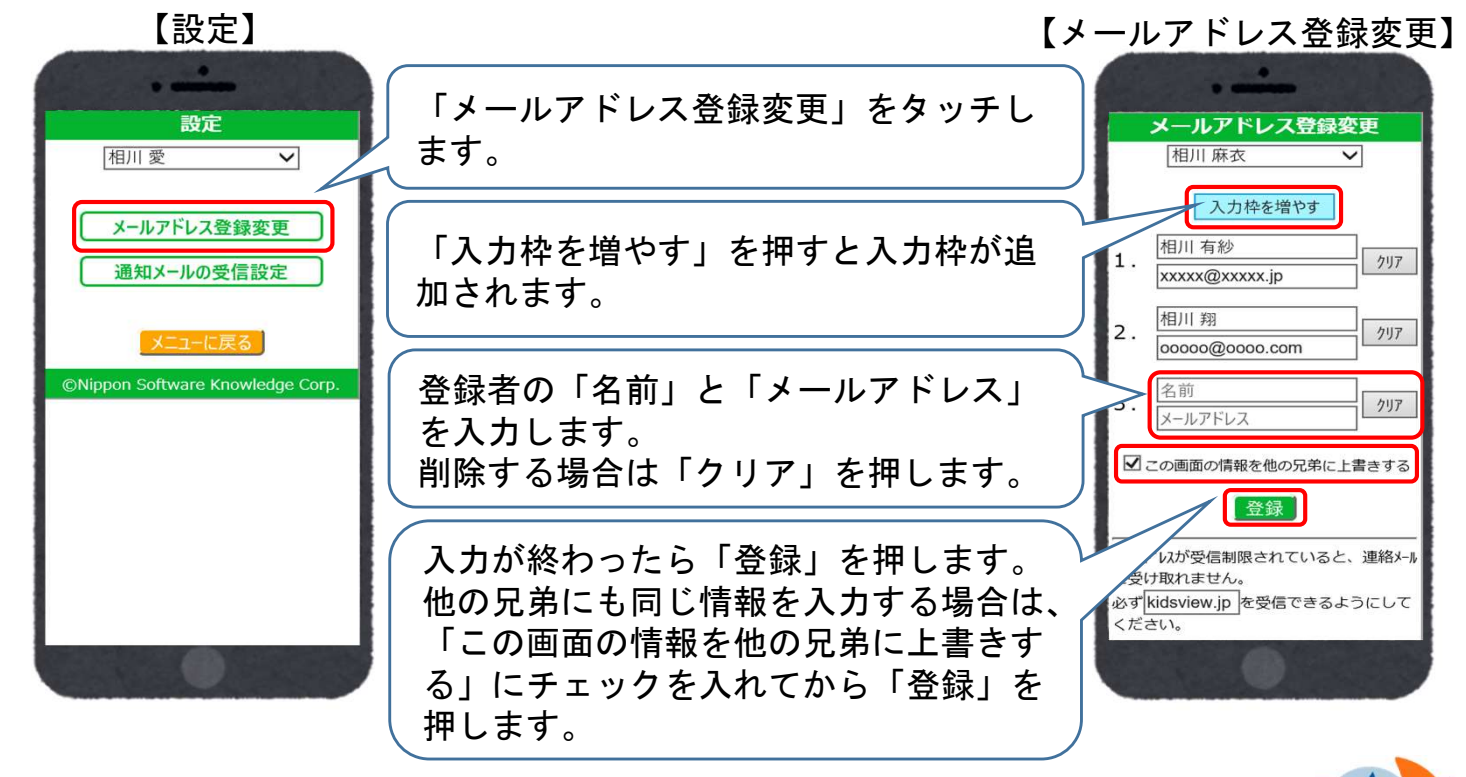

※兄弟姉妹がいる場合は、画面上部の名前を切り替えると兄弟姉妹の設定を 変更・確認できます。

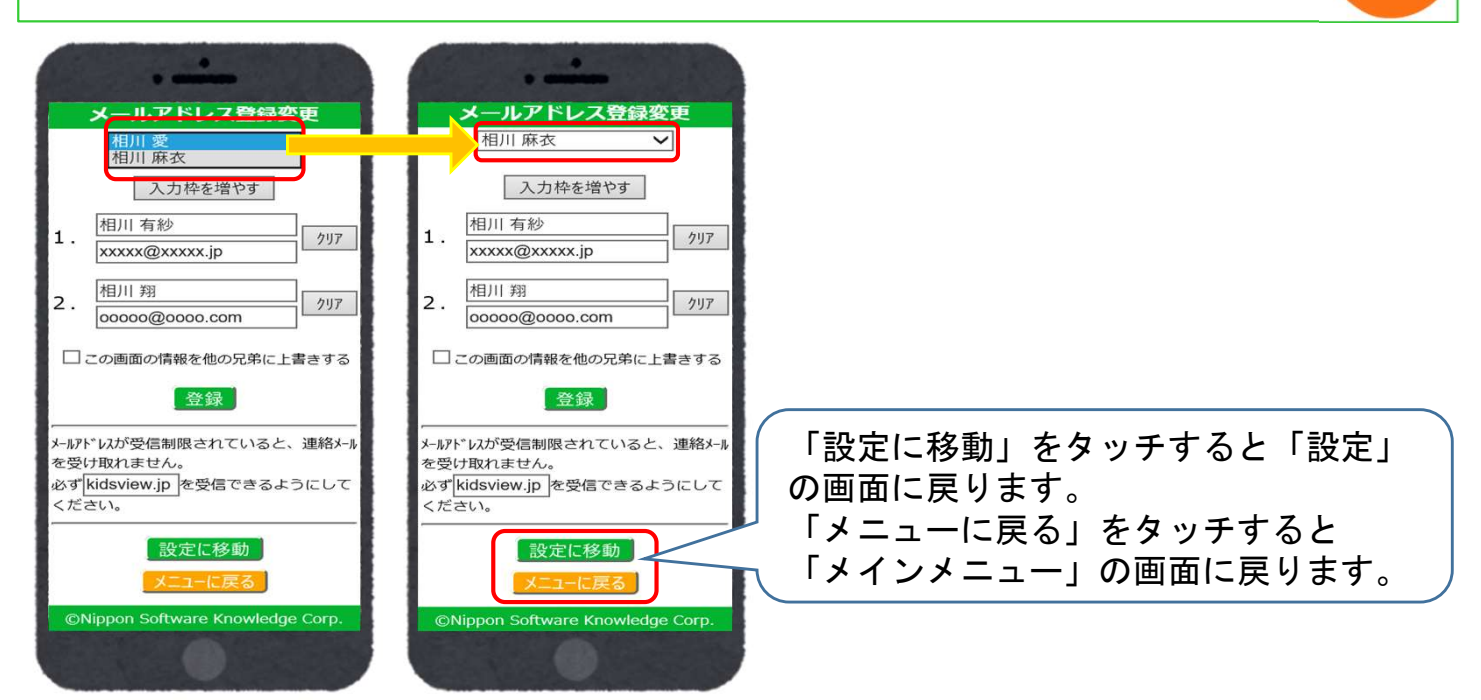

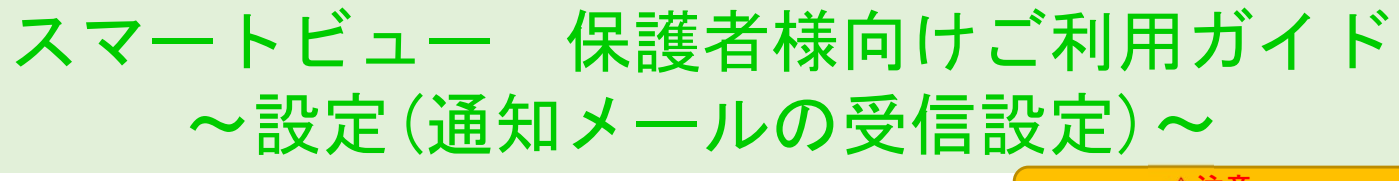

### 設定方法

 ①メインメニューの「設定」をタッチします。
②「設定」の画面が表示されるので「通知メールの受信設定」をタッチします。
③「通知メールの受信設定」の画面が表示されます。
④園から新しい「お知らせ」や「アンケート」が届いた際、通知メールを 「受信する」か「受信しない」か設定できます。
※「メールアドレス登録変更」も併せてご設定ください。

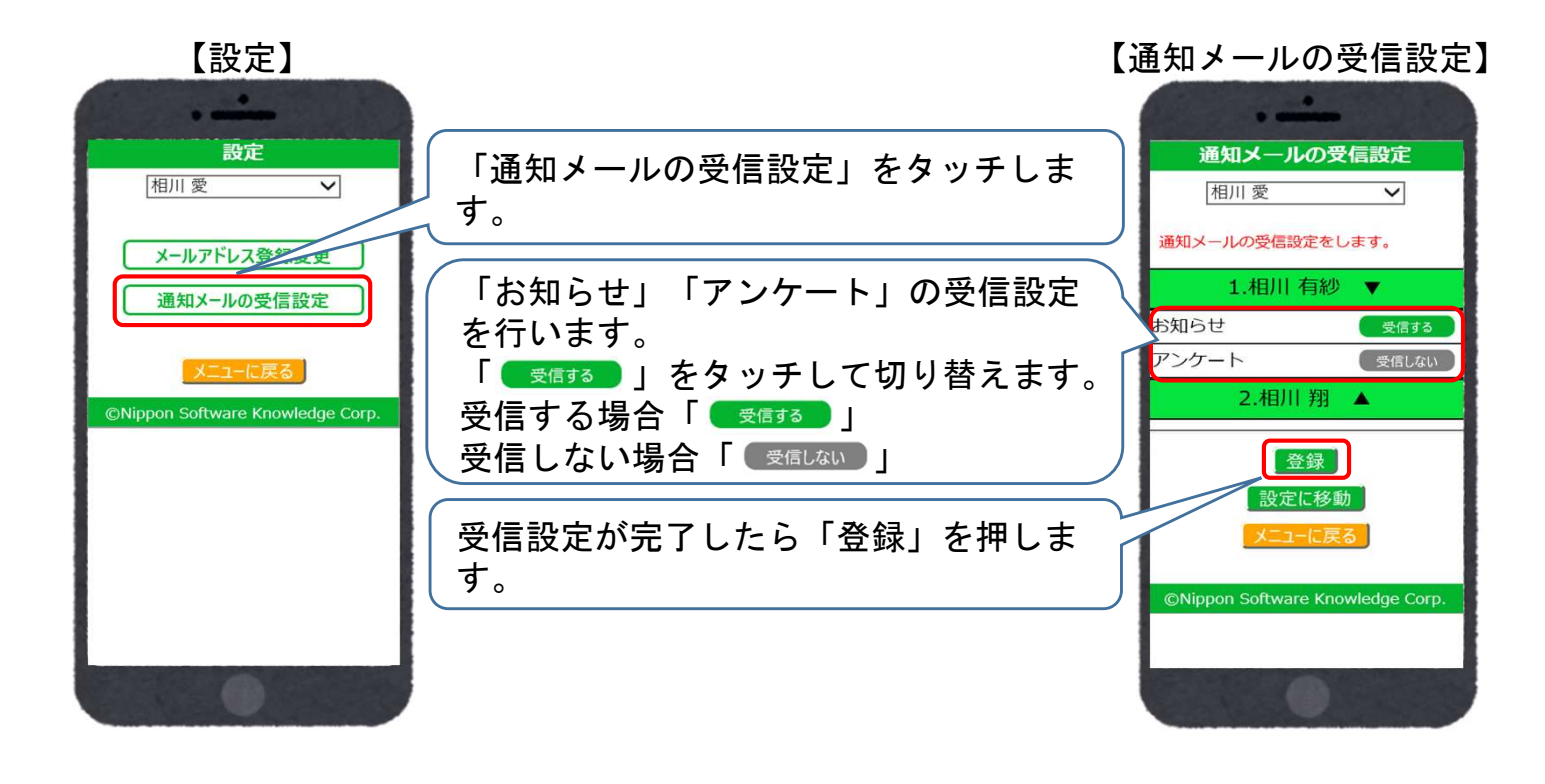

※兄弟姉妹がいる場合は、画面上部の名前を切り替えると兄弟姉妹の設定を 変更・確認できます。

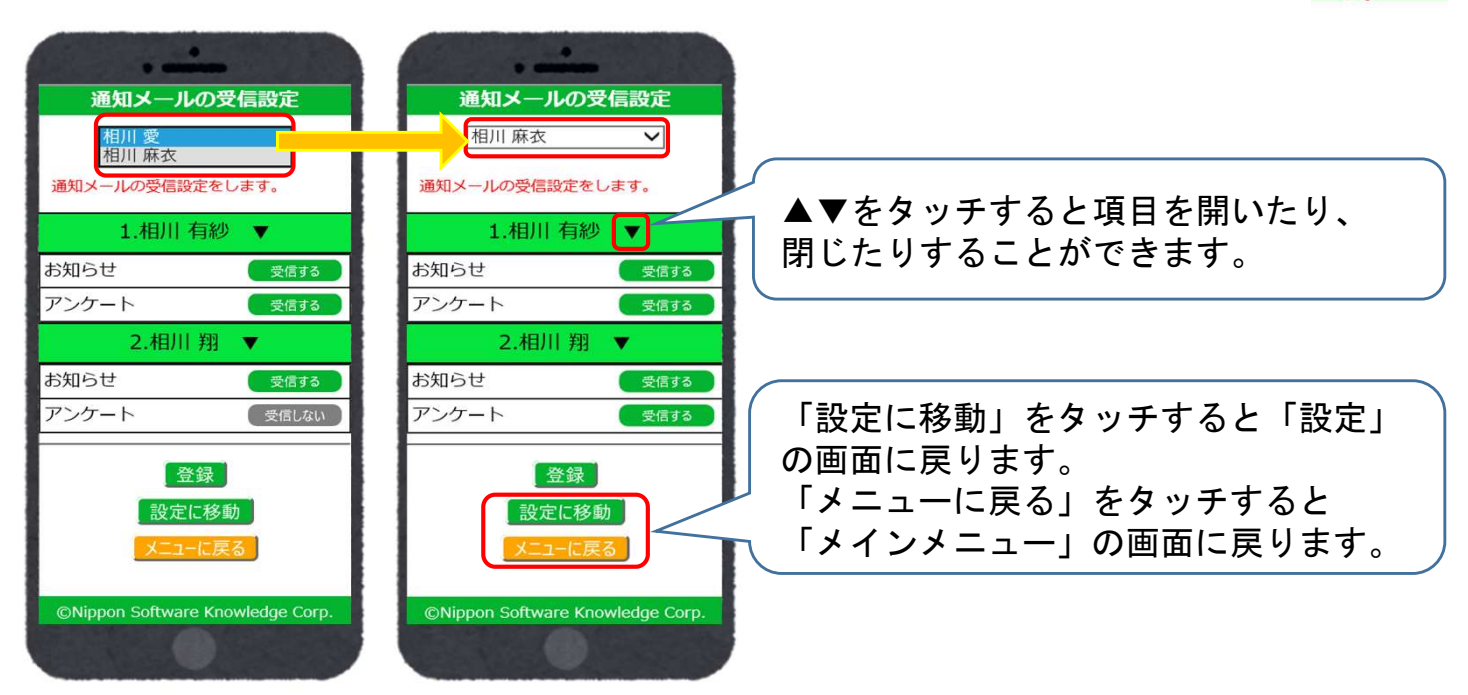

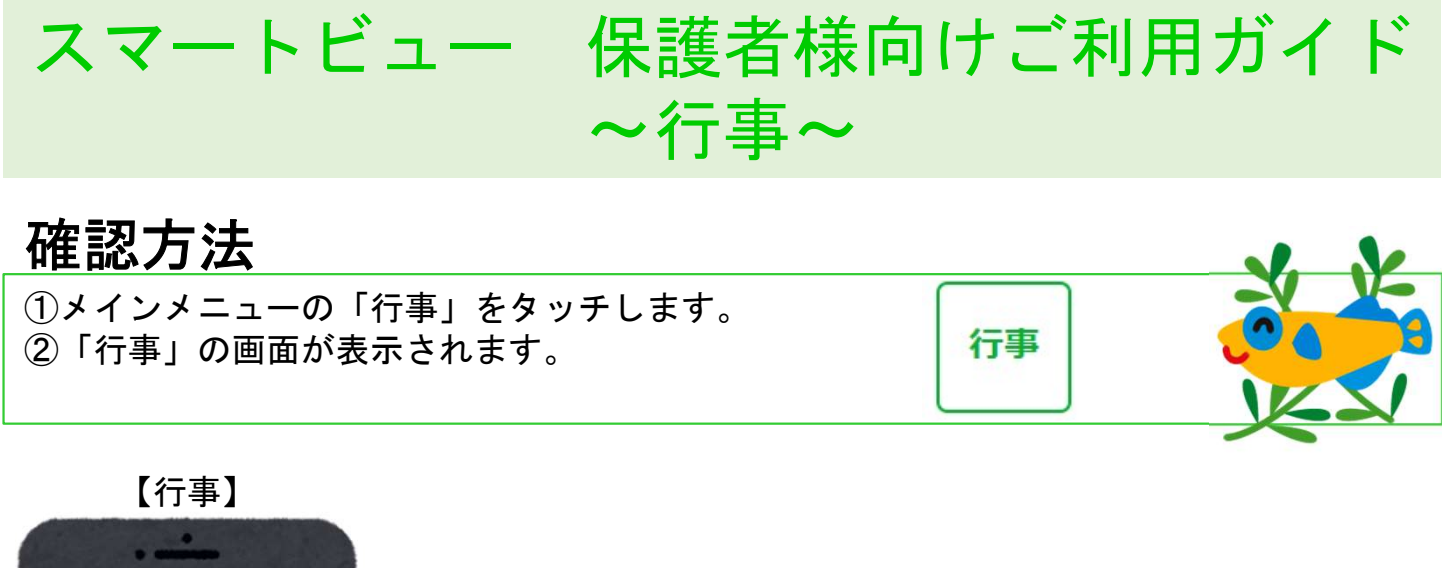

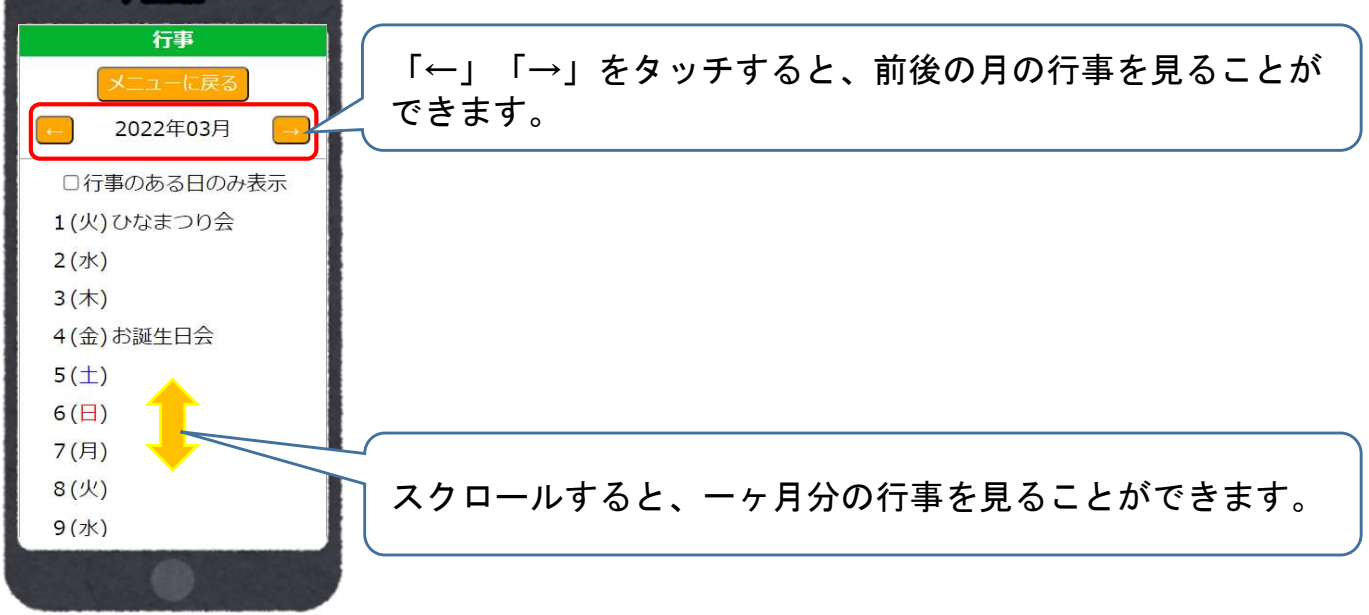

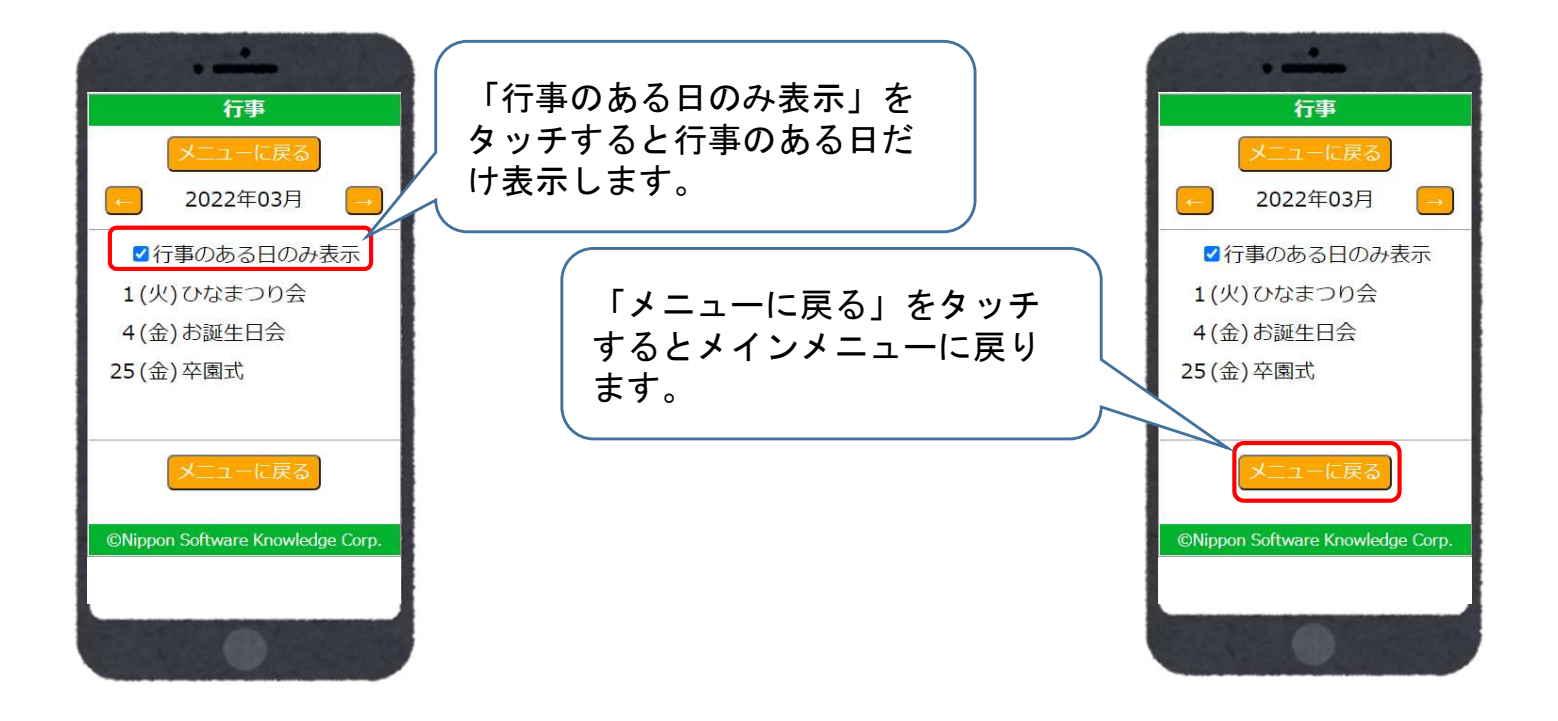